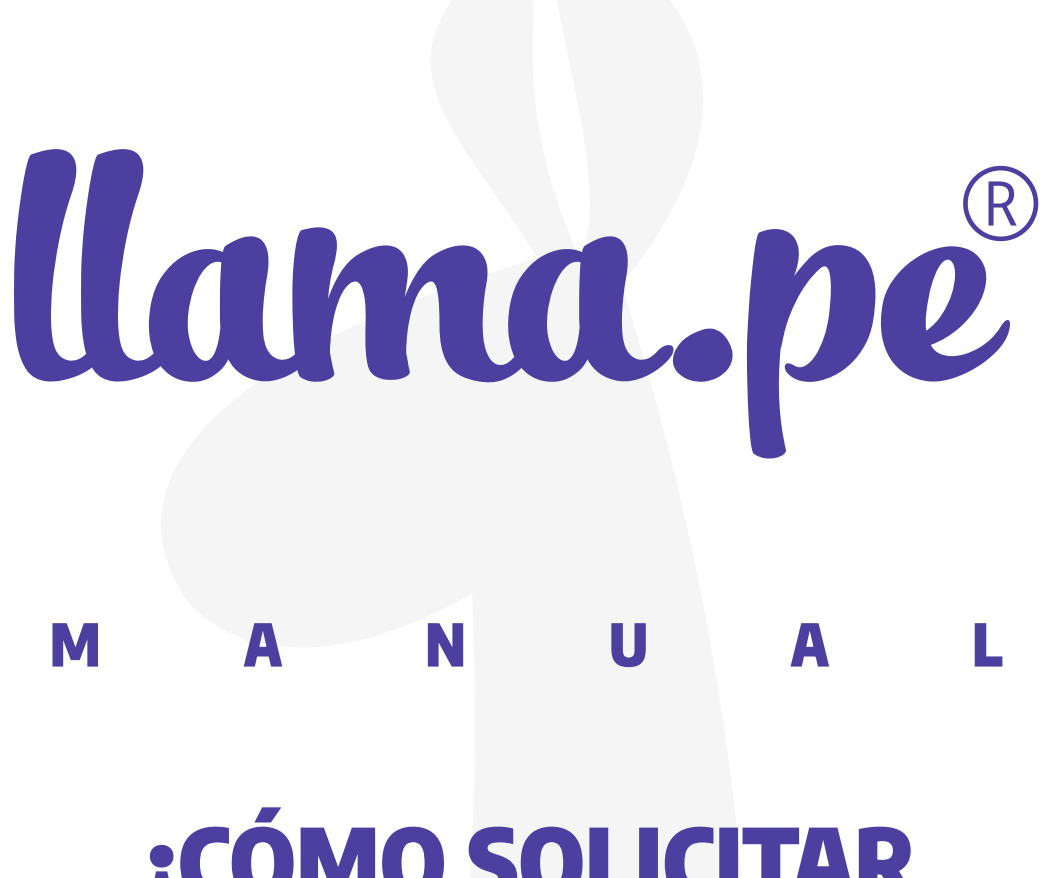

#### ¿CÓMO SOLICITAR VIGENCIA DE PODER ONLINE EN SUNARP?

ventas@llama.pe (01) 3012200 www.llama.pe Miraflores-Lima-Perú

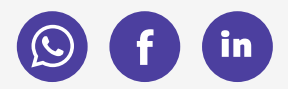

Versión 1.3

# **SOLICITAR VIGENCIA DE PODER ONLINE EN SUNARP**

La Sunarp o Registros Públicos ahora permite solicitar desde INTERNET (en línea) la Vigencia de Poder del REPRESENTANTE LEGAL. De este modo ahorramos tiempo. La diferencia de las Vigencias de Poder físicas es que este documento ahora cuenta con un código QR en la esquina superior que nos permite validar su autenticidad sin necesidad de imprimir el documento.

#### Visita este link para más información:

https://www.gob.pe/institucion/sunarp/informespublicaciones/1952718-certificado-de-vigencia-de-poderde-personas-juridicas

Es posible que esta opción esté disponible para la Zona Registral N° IX-Sede Lima. Comunicarse con SUNARP para más detalles.

## Instrucciones:

#### 1. Crea una cuenta en <u>enlinea.sunarp.gob.pe</u>

- Click en "DESEO SUSCRIBIRME", puedes hacerlo como "Persona" u "Organización". Este registro es por única vez.
- Recuerda conservar tu usuario y contraseña en un lugar seguro.

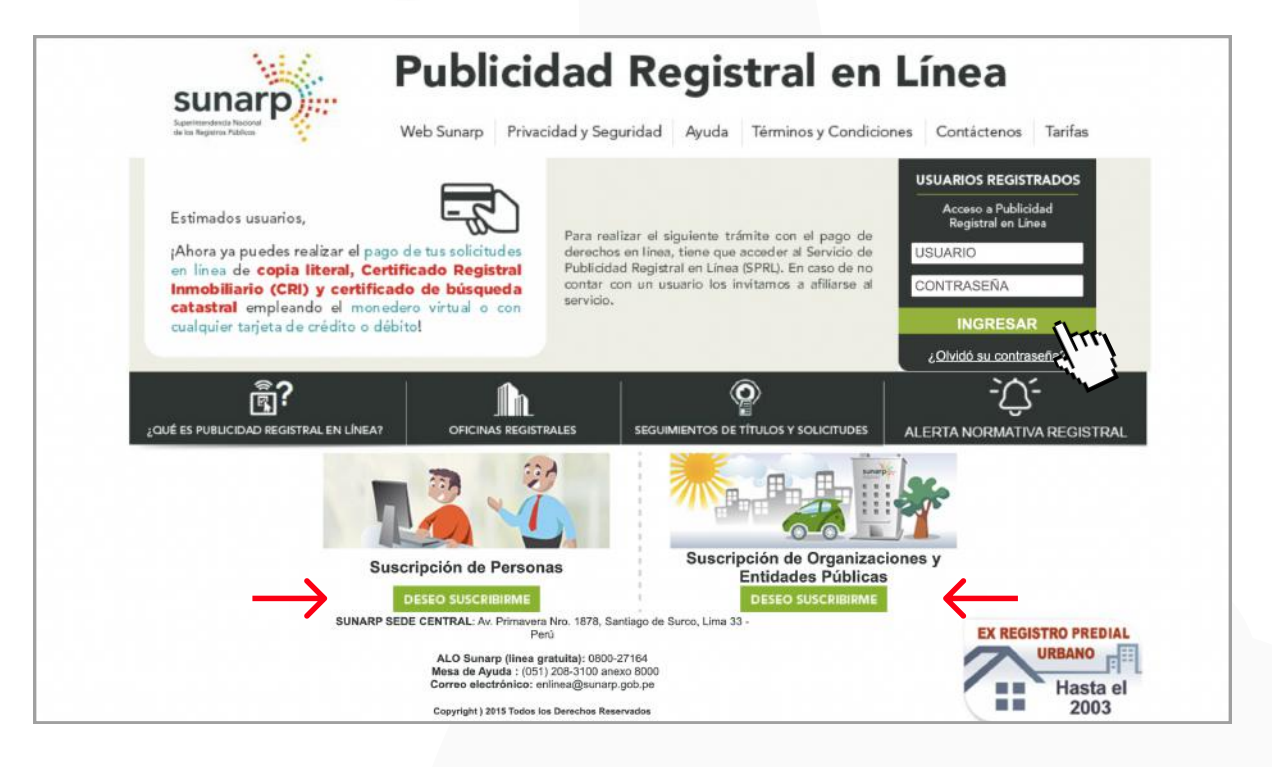

## 2. Solicitar vigencia

• En la columna izquierda, ubica "Solicitar publicidad certificada (vigencias,CRI,etc)"

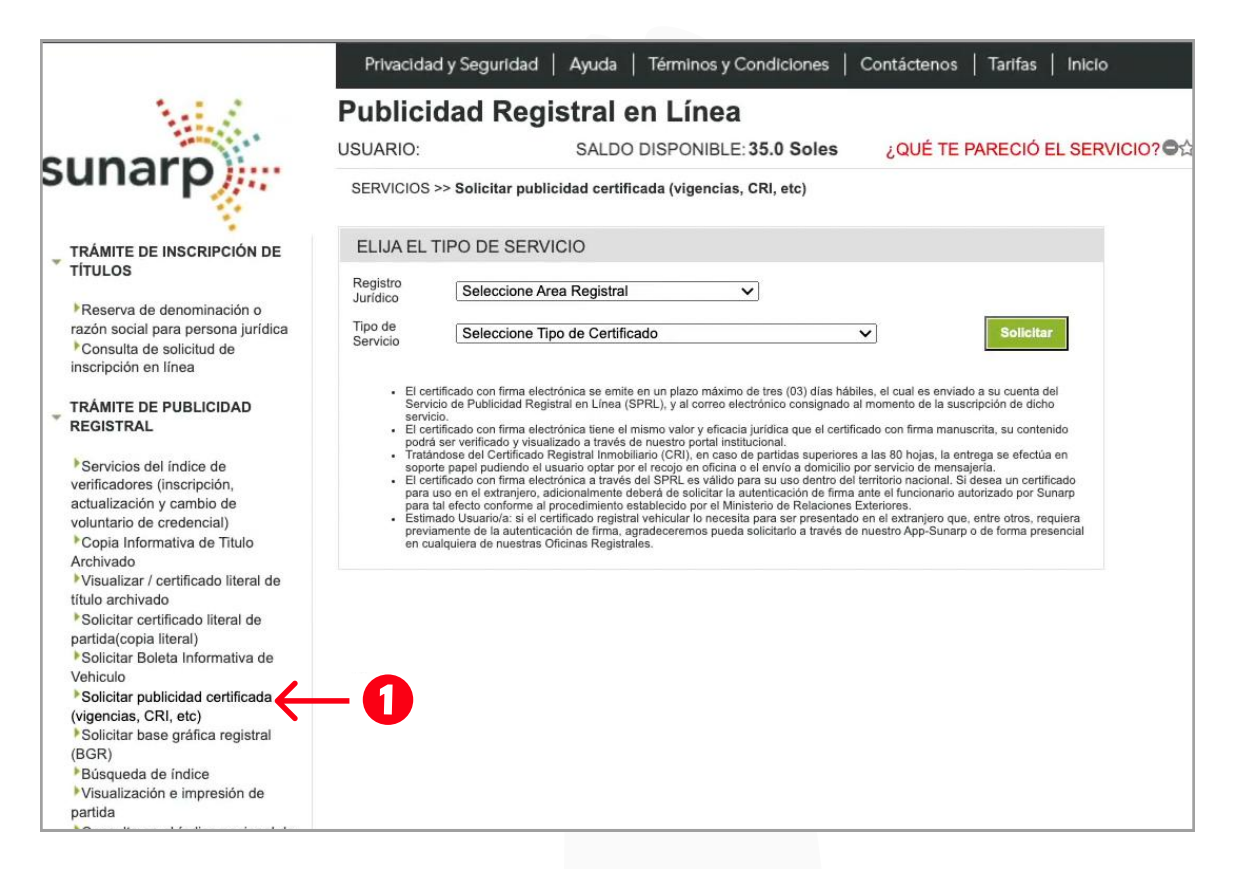

- En Registro Jurídico, selecciona Registro de Personas Jurídicas
- Elige el tipo de servicio Certificado de Vigencia de Poder Pers. Jurídica
- Haz clic en Solicitar

| SERVICIOS >                                                                                                    | > Solicitar publicidad certificada (vigencias, CRI, etc)                                                                                                    |                                                                                                    |
|----------------------------------------------------------------------------------------------------|----------------------------------------------------------------------------------------------------|----------------------------------------------------------------------------------------------------|
| ELIJA EL T                                                                                                    | IPO DE SERVICIO                                                                                                    |                                                                                                    |
| Registro<br>Jurídico                                                                                                    | REGISTRO DE PERSONAS JURIDICAS 🗸 🤶 2                                                                                                    | K                                                                                                    |
| Tipo de<br>Servicio                                                                                                    | Certificado de Vigencia de Poder Pers. Jurídica                                                                                                    | Solicitar                                                                                                    |
| <ul> <li>El certi<br/>Servici<br/>servici</li> <li>El certi<br/>podrá</li> <li>Tratán<br/>soporti</li> <li>El certi<br/>para lu<br/>para ta</li> </ul> | ificado con firma electrónica se emite en un plazo máximo de tres (03) días hábiles, el cu-<br>io de Publicidad Registral en Línea (SPRL), y al correo electrónico consignado al momente<br>io.<br>lificado con firma electrónica tiene el mismo valor y eficacia jurídica que el certificado con fir<br>ser verificado y visualizado a través de nuestro portal institucional.<br>Idose del Certificado Registral Inmobiliario (CRI), en caso de partidas superiores a las 80 hi<br>e papel pudiendo el usuario optar por el recojo en oficina o el envío a domicilio por servicio<br>tificado con firma electrónica a través del SPRL es válido para su uso dentro del territorio nu<br>iso en el extranjero, adicionalmente deberá de solicitar la autenticación de firma ante el fun<br>al efecto conforme al procedimiento establecido por el Ministerio de Relaciones Exteriores. | Dinviado a su cuenta de<br>la suscripción de dicho<br>ma manuscrita, su contenido<br>ojas, la entrega se efectúa en<br>de mensajería.<br>acional. Si desea un certificado<br>cionario autorizado por Sunarp |

## **3. Completar solicitud**

• En esta ventana completa los datos vinculados a tu solicitud.

|                                                                                     | Privacidad y Seguridad   Ayuda   Términos y Condiciones   Contáctenos   Tarifas   Inicio                                                                                                    |          |  |  |
|-------------------------------------------------------------------------------------|----------------------------------------------------------------------------------------------------|----------|--|--|
| N.C. /                                                                              | Publicidad Registral en Línea                                                                                                    |          |  |  |
|                                                                                     | USUARIO: SALDO DISPONIBLE: 35.0 Soles ¿QUÈ TE PARECIÓ EL SERVICIO? ອີຊ່າຊ່າຊ່າຊ່າ                                                                                                    |          |  |  |
| sunarp                                                                              | SERVICIOS >> Solicitud de Certificado de Vigencia de Poder de Personas Jurídicas.                                                                                                    |          |  |  |
| TRÁMITE DE INSCRIPCIÓN DE<br>TÍTULOS                                                | Certificado de Vigencia de Poder de Personas Jurídicas:<br>Este certificado acredita las facultades vigentes de un representante o apoderado, inscritas en la Partida Registral del Registro de Personas                     | Jurídica |  |  |
| Reserva de denominación o                                                           | DATOS REGISTRALES                                                                                                    |          |  |  |
| razón social para persona jurídica<br>Consulta de solicitud de                      | OFICINA REGISTRAL Seleccione V Identifique su Oficina Registral                                                                                                    |          |  |  |
| inscripción en línea                                                                |                                                                                                    |          |  |  |
| TRÁMITE DE PUBLICIDAD<br>REGISTRAL                                                  |                                                                                                    |          |  |  |
| Servicios del índice de<br>verificadores (inscripción,<br>estrutización y combin de | No ASIENTO:                                                                                                    |          |  |  |
| voluntario de credencial)                                                           | Asientos                                                                                                    |          |  |  |
| Copia Informativa de Titulo<br>Archivado                                            |                                                                                                    |          |  |  |
| Visualizar / certificado literal de<br>título archivado                             |                                                                                                    |          |  |  |
| Solicitar certificado literal de<br>portida (copia literal)                         | REPRESENTANTE:   Natural  Uiridica                                                                                                    |          |  |  |
| Solicitar Boleta Informativa de                                                     | Apellido Paterno Apellido Materno Nombres                                                                                                    |          |  |  |
| Vehiculo                                                                            | o o o (5)                                                                                                    |          |  |  |
| (vigencias, CRI, etc)                                                               |                                                                                                    |          |  |  |
| <ul> <li>Solicitar base gráfica registral<br/>(BGR)</li> </ul>                      | DATOS ADICIONALES:                                                                                                    |          |  |  |
| Búsqueda de índice                                                                  | Cargo del representante                                                                                                    |          |  |  |
| Visualización e impresión de<br>partida                                             | (Gerente, Gerente General,<br>Gerente Comercial etc.)                                                                                                    |          |  |  |
| Consulta en el indice nacional de                                                   | Locumento Oliv     Identidad.                                                                                                    |          |  |  |
| personas jurídicas                                                                  | Max 200 Garacteres                                                                                                    |          |  |  |
| ucesión intestada / de testamento                                                   |                                                                                                    |          |  |  |
| Consulta en el índice nacional del                                                  | Declaro conocer las implicancias del servicio de publicidad registral solicitado:<br>"Certificado de Vigencia de Poder del Registro de Personas Jurídicas" acredita las facultades vigentes de un representante o apoderado. |          |  |  |
| registro personal                                                                   |                                                                                                    |          |  |  |
| SEGUIMIENTO DE TRÁMITES                                                             | Regrosur                                                                                                    |          |  |  |
| Consulta el estado de la solicitud                                                  | (*) Campos obligatorios,                                                                                                    |          |  |  |
| de publicidad                                                                       |                                                                                                    |          |  |  |

• Una vez rellenado todos los datos, haz clic en el botón **Continuar**.

www.llama.pe

• Luego presiona en Solicitar

| ICIDAD           | SOLICITAR POR:                                                                    | Partida     Ficha     Tomo/Follo                                                                                                    |
|------------------|-----------------------------------------------------------------------------------|----------------------------------------------------------------------------------------------------|
|                  | Numero(*)                                                                         | * 50012345                                                                                                    |
| e de<br>oción,   | No ASIENTO:                                                                       | Agregar                                                                                                    |
| io de            |                                                                                   |                                                                                                    |
| cial)            |                                                                                   | Asientos                                                                                                    |
| le Titulo        |                                                                                   | Resumen de publicidad solicitada                                                                                                    |
| ado literal de   | CARGO O APODERADO                                                                 | " GERENTE GENERAL                                                                                                    |
| literal de       | REPRESENTANTE:                                                                    | Natural O Jurídica     Jurídica     Jur |
| ormativa de      |                                                                                   | Apellido Paterno Apellido Materno Razón Social: " para el apoderado:<br>natural)                                                                                                    |
| certificada      |                                                                                   | (*) CHIHUANTITO (*) QUISPE                                                                                                    |
| ca registral     | DATOS ADICIONALES:                                                                | Solicitar Cancelar                                                                                                    |
| e<br>presión de  | Cargo del representante<br>(Gerente, Gerente General,<br>Gerente Comercial, etc.) | \∕S                                                                                                    |
| ice nacional de  | <ul> <li>Documento Oficial de<br/>Identidad.</li> </ul>                           |                                                                                                    |
| ce nacional de   |                                                                                   | Max. 200 Caracteres                                                                                                    |
| de testamento    |                                                                                   |                                                                                                    |
| ice nacional del | Declaro conocer las im<br>"Certificado de Vigencia de                             | nplicancias del servicio de publicidad registral solicitado:<br>i Poder del Registro de Personas Jurídicas" acredita las facultades vigentes de un representante o apoderado.                                                                                                    |
| TRÁMITES         | Regresar                                                                          |                                                                                                    |
| de la solicitud  | (*) Campos obligatorios.                                                          |                                                                                                    |
| o de titulos     |                                                                                   |                                                                                                    |

### 4. Pagar solicitud

- Completa los datos de envío y la forma de pago.
- Puedes pagar con saldo disponible en tu cuenta, tarjeta de crédito o débito, y mediante la plataforma págalo.pe

| No. 1                                                                                                    | Publicidad                                                  | Registral en                                                     | Línea                                                                     |                                                        |               |
|----------------------------------------------------------------------------------------------------|-------------------------------------------------------------|------------------------------------------------------------------|---------------------------------------------------------------------------|--------------------------------------------------------|---------------|
| suparp                                                                                                    | USUARIO:                                                    | SALDO                                                            | DISPONIBLE: 35.0 Soles                                                    | ¿QUÉ TE PARECIÓ EL SE                                  | RVICIO? ●☆☆☆☆ |
| sunarp                                                                                                    | SERVICIOS >> Dates                                          | Adicionales                                                      |                                                                           |                                                        |               |
| TRÁMITE DE INSCRIPCIÓN DE<br>TÍTULOS                                                                                                  | Usted ha solicitado<br>Razón Social:<br>Pagar para cancelar | In: " CERTIFICADO DE<br>Por favor, co<br>el monto de su solicitu | VIGENCIA DE PODER PERS. JURI<br>mplete los datos de envio y la form<br>d. | DICA" de la Partida:<br>a de pago, y presione el botón |               |
| Reserva de denominación o<br>razón social para persona jurídica                                                                       | DATOS DEL SOLI                                              | CITANTE                                                          |                                                                           |                                                        | i i           |
| Consulta de solicitud de<br>inscripción en línea                                                                                      | TIPO PERSONA:                                               | Persona                                                          | Natural O Persona Jurídica                                                |                                                        |               |
| TRÁMITE DE PUBLICIDAD<br>REGISTRAL                                                                                                    | Apellidos y Nombres:                                        | * KURMI                                                          | CHAVEZ                                                                    | THIAGO                                                 |               |
| Servicios del índice de<br>verificadores (inscripción,                                                                                | Tipo Documento:                                             | Apellido Paterno                                                 | Apellido Materno<br>Número de Documento:                                  | Nombres<br>75085988871                                 | 1             |
| actualización y cambio de<br>voluntario de credencial)                                                                                | DATOS DEL PAGO                                              | 2                                                                |                                                                           |                                                        | <b>K</b>      |
| Copia Informativa de Titulo                                                                                                    | COSTO SERVICIO                                              |                                                                  |                                                                           | S/. 28.00                                              |               |
| <ul> <li>Visualizar / certificado literal de<br/>título archivado</li> </ul>                                                          | No CERTIFICADOS                                             |                                                                  | т                                                                         | DTAL S/. 28.00                                         |               |
| <ul> <li>Solicitar certificado literal de<br/>partida(copia literal)</li> <li>Solicitar Boleta Informativa de<br/>Vehiculo</li> </ul> | FORMA DE PAGO SAI                                           | EN LÍNEA CON MI<br>DO DISPONIBLE                                 | O EN LÍNEA CON TARJETA<br>VISA/MASTERCARD                                 | O PAGALO.PE Pagar                                      |               |
| <ul> <li>Solicitar publicidad certificada<br/>(vigencias, CRI, etc)</li> <li>Solicitar base gráfica registral</li> </ul>              | Los documentos qu<br>(Consulta de Estado                    | e este servicio genere p<br>de Solicitud de Certific             | odrán visualizarse e imprimirse de<br>ados), no siendo necesario su reco  | sde su cuenta del SPRL<br>ojo en Oficina.              | _             |

### 5. Guardar constancia

• Al finalizar el proceso podemos **guardar e imprimir la constancia de la SOLICITUD**.

| TRÁMITE DE INSCRIPCIÓN DE<br>TÍTULOS                                                                                                | 1.5                                                                  | 1                                                                                |     |
|----------------------------------------------------------------------------------------------------|----------------------------------------------------------------------|----------------------------------------------------------------------------------|-----|
| Reserva de denominación o<br>razón social para persona jurídica Consulta de solicitud de<br>inscripción en línea                    | Sunarp                                                               | a Imprimiz                                                                       |     |
| TRÁMITE DE PUBLICIDAD<br>REGISTRAL                                                                                                  | de los Registros Públicos                                            | N                                                                                |     |
| Servicios del Indice de<br>verificadores (inscripción,<br>actualización y cambio de                                                 | SUPERINTENDENCIA NACIONAL DE F<br>Su Pago se ha procesado con éxito. | REGISTROS PÚBLICOS                                                               |     |
| voluntario de credencial)                                                                                                    | SERVICIO                                                             | Publicidad Certificada en Linea                                                  |     |
| Archivado                                                                                                    | OFICINA                                                              | WEB                                                                              |     |
| Visualizar / certificado literal de                                                                                                 | SOLICITUD No.                                                        | 2022-6614123                                                                     |     |
| título archivado                                                                                                    | COD. VERIFICACIÓN                                                    |                                                                                  |     |
| partida(copia literal)                                                                                                    | COMPROBANTE No.                                                      | 2379975                                                                          |     |
| <ul> <li>Solicitar Boleta Informativa de<br/>Vehiculo</li> <li>Solicitar publicidad certificada<br/>(vinencias, CPL atc)</li> </ul> | DESCRIPCIÓN                                                          | CERTIFICADO DE VIGENCIA DE PODER PERS.<br>JURIDICA.<br>PARTIDA :<br>OFICINA LIMA | R . |
| Solicitar base gràfica registral                                                                                                    | CAJERO                                                               | WEB                                                                              |     |
| (BGR)                                                                                                    | FECHA/HORA                                                           | 26/10/2022 17:31:15 HRS                                                          |     |
| Visualización e impresión de<br>partida                                                                                             | MONTO PAGADO                                                         | \$/.28.00                                                                        |     |
| Consulta en el indice nacional de                                                                                                   | USUARIO ID                                                           |                                                                                  |     |
| personas juridicas                                                                                                    | NOMBRE / RAZÓN SOCIAL                                                | 6                                                                                |     |
| sucesión intestada / de testamento                                                                                                  | TIPO DE PAGO                                                         | Linea prepago                                                                    |     |
| Consulta en el Indice nacional del<br>registro personal                                                                             |                                                                      | PARA; Usuario                                                                    |     |

 Cabe señalar que, se le notificará en su correo electrónico, entre 2 o 3 días hábiles, la descarga del certificado vigencia de poder.

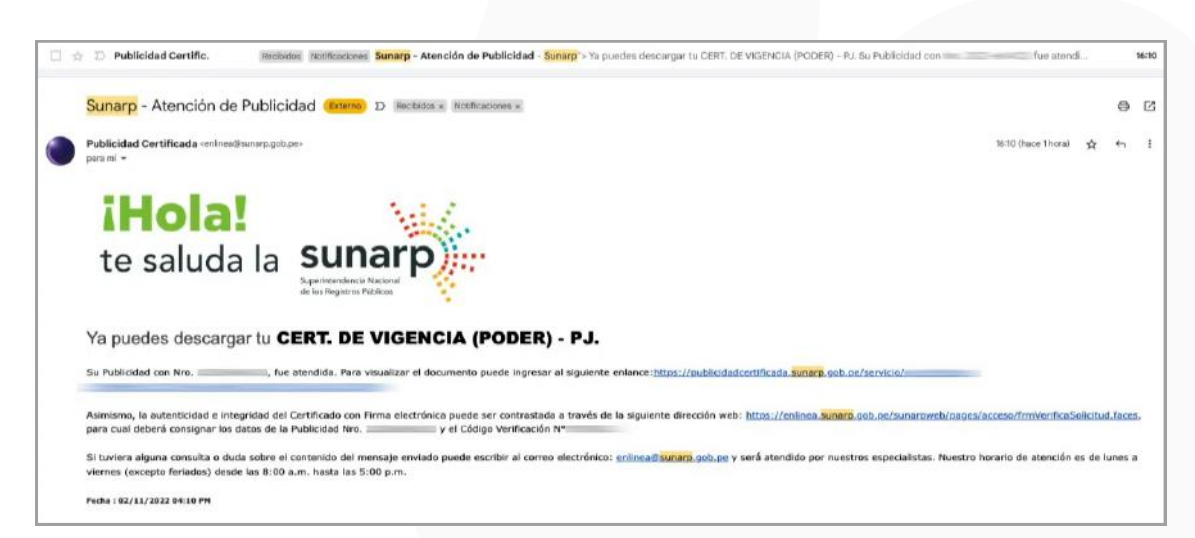